# 硬盘录像机 (DVR) 常用功能设

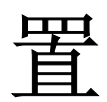

|             | 目录             |    |
|-------------|----------------|----|
| 1.          | 引言             |    |
|             | 1.1 目标         |    |
|             | 1.2 概述         |    |
|             | 1.3 温馨提示       |    |
| 2.          | 移动侦测设置         | 4  |
|             | 2.1 内容简介       |    |
|             | 2.2 报警功能设置     |    |
|             | 2.2.1 通道和使能    |    |
|             | 2.2.2 灵敏度      | 5  |
|             | 2.2.3 区域       | 5  |
|             | 2.2.4 布撤防时间段   | 6  |
|             | 2.2.5 间隔时间     | 7  |
|             | 2.3 联动设置       | 7  |
|             | 2.3.1 报警输出     | 7  |
|             | 2.3.2 录像通道     |    |
|             | 2.3.3 轮巡       | 10 |
|             | 2.3.4 云台联动     |    |
|             | 2.3.5 反达 EMAIL |    |
|             | 2.3.0 /开带旋小    |    |
|             | 2.5.7 异马       |    |
| 3           | ∠.4 验证<br>录像设置 |    |
| 0.          | 31 由宏符公        | 12 |
|             | 5.1 内谷间介       |    |
|             | 3.2.           |    |
|             | 3.2.1 通道选择     | 13 |
|             | 3.2.3 长度       | 13 |
|             | 3.2.4 预录       |    |
|             | 3.2.5 录像功能     |    |
|             | 3.2.6 按键介绍     |    |
| <b>4</b> .콧 | 录像回放设置         |    |
|             | 4.1 内容简介       |    |
|             | 4.2 功能细化       |    |
|             | 4.2.1 录像查询     | 17 |
|             | 4.2.2 录像播放     |    |
| 5.ī         | 云台控制           |    |
|             | 5.1 内容简介       |    |
|             | 5.1.1 主要内容     |    |
|             | 5.1.2 前提条件     |    |
|             | 5.2 功能细化       |    |
|             | 5.2.1 基本设置     |    |
|             | 5.2.2 功能设置     |    |

# 1.引言

# 1.1 目标

为方面用户更好的理解和使用本设备,本文档主要介绍了网络硬盘录像机(DVR)常用功能的设置,基于使用 说明书对各个功能更进一步细化。力求做到易理解,易操作。

以下操作均以16路为例。其它型号的本公司的DVR的操作也类似。

本文档的读者主要是技术支持,客服以及用户。

# 1.2 概述

本文档描述了硬盘录像机常用的功能设置和操作:

- 1 移动侦测设置
- 2 录像设置
- 3 云台设置
- 4 录像回放操作

# 1.3 温馨提示

DVR (Disk Video Record): 硬盘录像机

【】标识的内容是界面上的专业词语

""标识的内容是需要注意的设置

加粗的文字是重点提示的内容

★ 后面标识的内容是难点

用户如有疑问,请与本公司技术支持部联系,我们会竭诚为您服务!

# 2.移动侦测设置

# 2.1 内容简介

移动侦测设置主要分为2个部分:

- 移动侦测的报警功能设置(使能开关、灵敏度、侦测区域、布撤防时间段、间隔时间),即如何设置才 能产生报警
- 移动侦测的联动设置(屏幕提示、蜂鸣、报警输出、轮巡),还有一些需要与其他功能设置相结合的移动侦测联动设置(如联动录像、发送 Email),即产生报警后该如何处理。

通过下列途径找到该设功能设置的界面:【主菜单】→【报警功能】→【移动侦测】,界面如下:

| 主菜单->报警]                                           | 功能->移动侦测                                       |                                                     |                                                     | X |
|----------------------------------------------------|------------------------------------------------|-----------------------------------------------------|-----------------------------------------------------|---|
| 通道号<br>使能开关<br>灵敏度                                 |                                                | 区域                                                  | 设置                                                  |   |
| 布撒防时间段<br>报警输出<br>录像通道<br>轮巡<br>云台联动<br>屏幕提示<br>蜂鸣 | 设置<br>12<br>123456(<br>123456(<br>123456(<br>し | 间隔时间<br>延时<br>7891011<br>7891011<br>录像延时<br>发送EMAIL | 1<br>10<br>秒<br>1213141516<br>1213141516<br>10<br>秒 |   |
|                                                    |                                                | 高级  保                                               | 存取消                                                 |   |

# 2.2 报警功能设置

#### 2.2.1 通道和使能

首先在【通道号】后面的下拉框选择要设置的通道。【启用】后面的方框是"白色",说明此刻开关是打开的, 否则是关闭的。

注: 【启用】决定着移动侦测里的设置是否生效,所以一定要在设置完之后核实使能开关是否打开。

下图是选择了通道一,并且打开【启用】的界面显示

| 主菜单->报警兵                                          | 力能->移动侦测                                  |                                                     |                                                              | X |
|---------------------------------------------------|-------------------------------------------|-----------------------------------------------------|--------------------------------------------------------------|---|
| 通道号<br>使能开关<br>灵敏度                                |                                           | 区域                                                  | 设置                                                           |   |
| 布撒防时间段<br>报警输出<br>录像通道<br>轮巡<br>云台联动<br>屏幕鸣<br>蜂鸣 | 设置   1234560   1234560   1234560   设置   0 | 间隔时间<br>延时<br>7891011<br>7891011<br>录像延时<br>发送EMAIL | 1<br>10<br>1213141516<br>1213141516<br>1213141516<br>10<br>秒 |   |
|                                                   | Ē                                         | 级保                                                  | 存取消                                                          |   |

# 2.2.2 灵敏度

在【灵敏度】的下拉框里有6个级别,灵敏度高低与物体移动范围和剧烈程度相关,灵敏度越低,对移动物体的移动范围和剧烈程度要求越高。用户可以通过下拉框里选择灵敏度,默认是"中"。

#### 建议用户选择"最高",避免错过移动检测报警。

#### 2.2.3 区域

鼠标左键单击【区域】后面的【设置】,弹出区域设置界面,用户可以按住鼠标左键不放选择需要进行移动侦测的区域,也可以在要选择的方格内点击鼠标左键进行不连续区域的选择,其中"红色"显示区是要进行移动侦测的

区域,"黑色区域"为非侦测区域,设置好之后点击"X"退出区域设置界面,系统将保存设置。默认的区域设置 时全部为检测区域,建议用户使用默认。

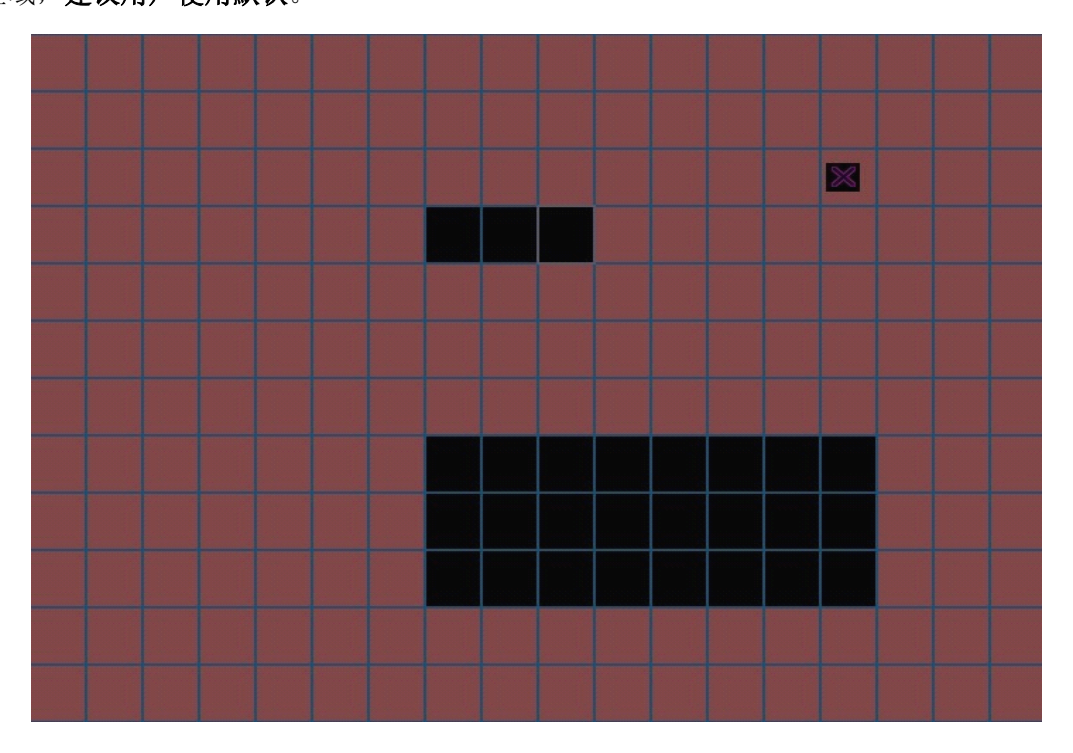

# 2.2.4 布撤防时间段

单击【布撤防时间段】后面的设【设置键】,弹出设置界面(默认情况下是 24 小时检测,建议用户使用默认, 不修改)。如下图

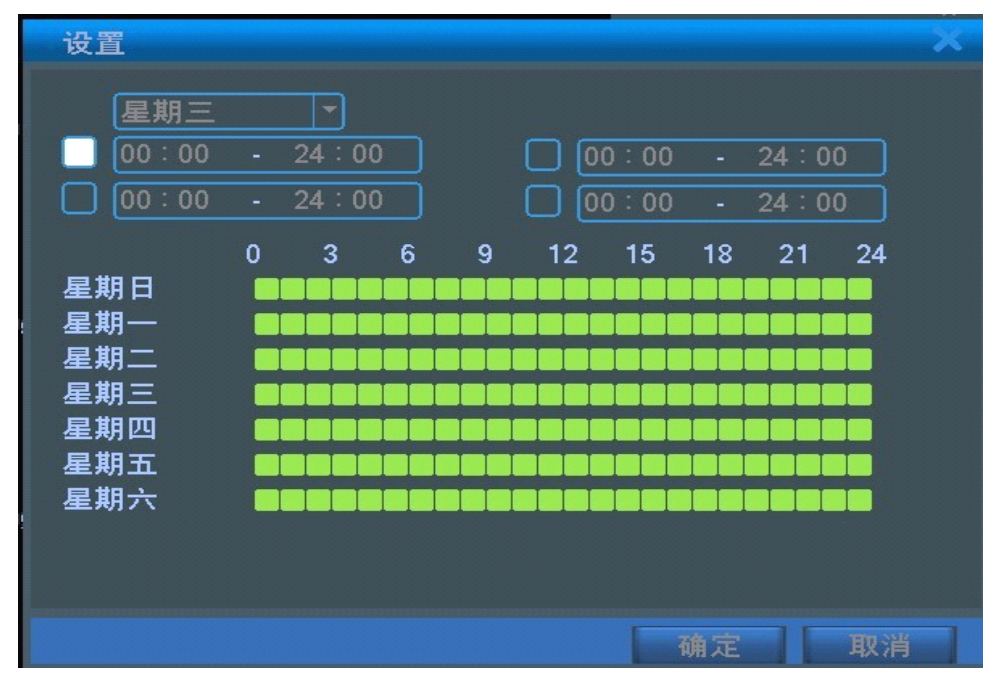

首先在星期的下拉框里选择你要设置的日期,然后对该日期进行时间段设置。最多可以设置四个时间段,这四 个时间段可以是连续的,间断的、重叠的。时间段前面的方框是"白色"表示该时间段的设置有效,否则就是无效。

#### 下图是以"星期一"为例的布撤防时间段的设置。

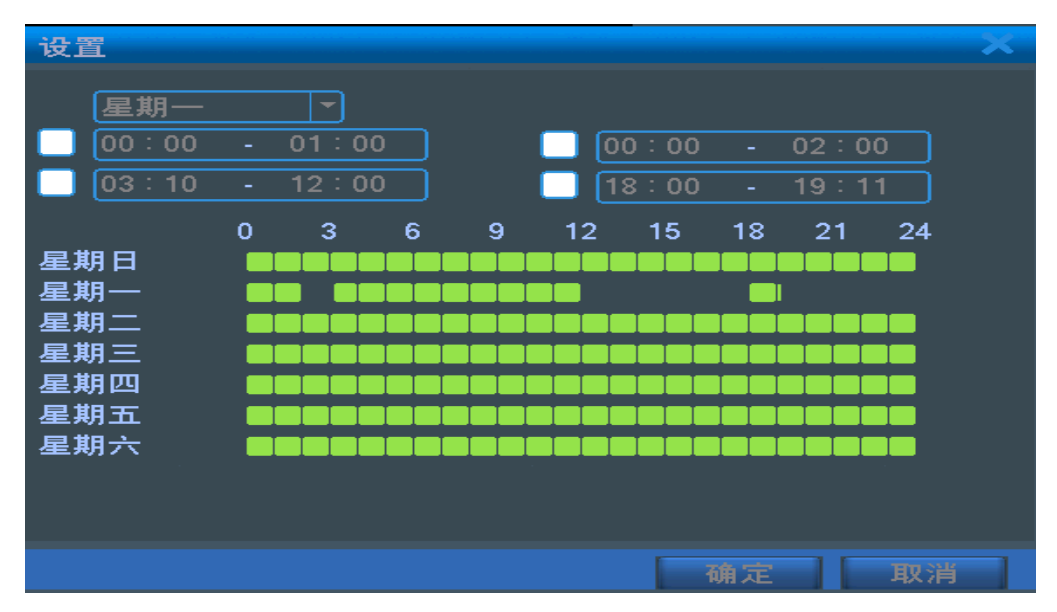

注:设置的时间段和下面的甘特图显示的时间区间对应,设置完毕单击【确定】,保存并且返回到上一层。单击【取消】,将取消本次设置,返回上一层。

# 2.2.5 间隔时间

在设置的间隔时间内(默认为1秒),如发生多次移动侦测只触发一次告警信号。

# 2.3 联动设置

联动设置主要是报警产生后的处理动作设置

#### 2.3.1 报警输出

发生移动侦测时,设置启动相应联动报警输出端口的外接设备(比如报警器等),外部报警设备会产生相应的 反应,【报警输出】后的端口要进行选择,有的设备是一个输出端口,有的是两个,这里要注意看好哪一个是您要 选择的。"白色"为选中,否则没有选中。【报警输出】后面对应的【延时】是指当报警产生后,报警输出持续的 时间,这里默认是 10 秒。用户可以根据自己的需要设置时间。报警输出的设置如下图的红色框住部分。

| 主菜单->报警]           | 功能->移动侦测 |         | ×          |
|--------------------|----------|---------|------------|
| 通道号<br>使能开关<br>灵敏度 |          | 区域      | 设置         |
| 布撒防时间段             | 设置       | 间隔时间    | 1 秒        |
| 报警输出               | 12       | 延时      | 20 秒       |
| 录像通道               | 123456   | 7891011 | 1213141316 |
| 1 轮巡<br>- 天至時动     |          | ノとりたり   |            |
| 屏墓提示               |          | 发送EMAIL |            |
| 蜂鸣                 | ō        |         |            |
|                    |          |         |            |
|                    |          |         |            |
|                    |          | 高级 保    | 存取消        |

# 2.3.2 录像通道

录像通道的作用是在该通道发生移动侦测时,被选中的录像通道将进行移动侦测录像,并且打包为文件类型为M的录像文件。录像通道的选择可以是一对一的选择,也可以进行一对多的选择,通道对应的方框为白色时是选中,否则没有选中,下面两图是对通道一(一对一),和通道二(一对多)的录像通道的设置。

一般情况下建议用户选择一对一的录像方式。

一对一:是指该通道产生报警时,只联动本通道进行录像,例如下图(1)当通道一产生报警时,相应的通道一这段时间产生联动录像,打包为文件类型为M的录像文件。

| 主菜单->报警」                                           | 力能->移动侦测                             |                                                     |                                                     | × |
|----------------------------------------------------|--------------------------------------|-----------------------------------------------------|-----------------------------------------------------|---|
| 通道号<br>使能开关<br>灵敏度                                 |                                      | 区域                                                  | 设置                                                  |   |
| 布撒防时间段<br>报警输出<br>录像通道<br>轮巡<br>云台联动<br>屏幕提示<br>蜂鸣 | 设置<br>12<br>123456(<br>123456(<br>设置 | 间隔时间<br>延时<br>7891011<br>7891011<br>录像延时<br>发送EMAIL | 1<br>10<br>秒<br>1213141516<br>1213141516<br>10<br>秒 |   |
|                                                    |                                      | 高级 保                                                | 存   取消                                              |   |

一对多:是指该通道产生报警时,联动所选择的通道进行录像,例如下图,当通道一产生报警时,联动所选通道(2、4、6、8、11、12、14、15)进行录像,打包为文件类型为M的录像文件。

| 主菜单->报警]           | 力能->移动侦测                                |                                                                            |                                                     | × |
|--------------------|-----------------------------------------|----------------------------------------------------------------------------|-----------------------------------------------------|---|
| 通道号<br>使能开关<br>灵敏度 | 2<br>•                                  | 区域                                                                         | 设置                                                  |   |
| 一                  | 设置<br>12<br>123456<br>123456<br>设置<br>0 | 间隔时间<br>延时<br>7 8 9 10 11<br>7 8 9 10 11<br>7 8 9 10 11<br>录像延时<br>发送EMAIL | 1<br>10<br>秒<br>1213141516<br>1213141516<br>10<br>秒 |   |
|                    |                                         | 写级 保                                                                       | 存 取消                                                | j |

【录像延时】:录像延时是指当产生了一个报警信号,录制的这段联动录像的长度,默认为10秒。 如下图,设置了录像延时为120秒:

| 主菜单->报警            | 力能->移动侦测             |                | × |
|--------------------|----------------------|----------------|---|
| 通道号<br>使能开关<br>灵敏度 |                      | 或设置            |   |
| 布撒防时间段             | 设置 间降                | 高时间 1 秒        |   |
| 报警输出               | 12 延日                | 时 10 秒         |   |
| 录像通道<br>轮巡<br>云台联动 | 12345678<br>12345678 |                |   |
| 屏幕提示               |                      | <u>š</u> email |   |
| , 蜂鸣               |                      |                |   |
|                    | 高级                   | 保存取消           |   |

录像通道设置完成后,还要依附于"录像设置"里的设置。有两种渠道找到录像设置**第一种**:主菜单→录像 功能→录像设置。**第二种**:在移动侦测里单击【高级】→【录像设置】界面如下,

| 主菜单->尋       | <b>}像功能-&gt;</b> | 录像设置               |            |    | ×  |
|--------------|------------------|--------------------|------------|----|----|
| 通道 长度        |                  | 冗余〔<br>分 预录〔       | <b>5</b> 秒 |    |    |
| 安像切能<br>星期   | ■配直、             |                    | ノ 天団<br>普通 | 检测 | 报警 |
| 时间段1<br>时间段2 | 00:00            | - 24:00<br>- 24:00 |            |    |    |
| 时间段3<br>时间段4 | 00:00<br>00:00   | - 24:00<br>- 24:00 |            |    |    |
|              |                  |                    |            |    |    |
|              |                  |                    |            |    |    |
|              |                  | -                  |            |    |    |

如果要录制移动侦测的图像,在这里需要设置对应通道的时间段,使"布撤防时间段"在"录像设置的时间段" 之内,一般选择"00:00-24:00"即可,并且这里的【检测】下面方框要选中,设置好之后保存。更多详细信 息见录像设置章节

#### 2.3.3 轮巡

轮巡是指通道号里选择的通道,有报警信号时,选中的通道进行单画面轮巡预览。这里你可以任意的选择其中的一个或者多个通道进行轮巡。例如下图(红色框里)的设置,选择了1、3、6、8、12通道进行轮巡:

| 主菜单->报警」                    | 力能->移动侦测   |                                        | ×            |
|-----------------------------|------------|----------------------------------------|--------------|
| 通道号<br>使能开关<br>灵敏度          |            | 〕区域                                    | 设置           |
| 布撒防时间段<br>报警输出              | · 设置<br>12 | 间隔时间<br>延时                             | 1<br>10<br>秒 |
| 录像通道<br>轮巡<br>云台联动          |            | 6789101<br>6789101<br><del>夏</del> 像延时 |              |
| 五百 <b>公</b> 第<br>屏幕提示<br>蜂鸣 |            | 发送EMAIL                                |              |
|                             |            |                                        |              |
|                             |            | 高级 伪                                   | <b>保存 取消</b> |

# 2.3.4 云台联动

报警发生时,设置通道的云台进行联动 单击【云台联动】后面的设置,弹出设置界面如下:

| 云台联动 | b |     |       |    | X   |
|------|---|-----|-------|----|-----|
| 通道一  | 无 | - 0 | 通道二   | 无  | - 0 |
| 通道三  | 无 | - 0 | 通道四   | [无 | - 0 |
| 通道五  | 无 | - 0 | 通道六   | (无 | - 0 |
| 通道七  | 无 | - 0 | 通道八   | (无 | - 0 |
| 通道九  | 无 | - 0 | 〕通道十  | 〔无 | - 0 |
| 通道十一 | 无 | - 0 | 〕通道十二 | (无 | - 0 |
| 通道十三 | 无 | - 0 | 〕通道十四 | (无 | - 0 |
| 通道十五 | 无 | - 0 | 通道十六  | (无 | - 0 |
|      |   |     |       |    |     |
|      |   |     |       |    |     |
|      |   |     |       |    |     |
|      |   |     |       | 确定 | 取消  |

注: 联动云台,需要在【快捷菜单】>【云台控制】中,设置预置点、点间巡航、轮巡等参数

# 2.3.5 发送 EMAIL

【发送emai1】后的方框显示为白色为选中,表示报警发生时同时发送邮件通知用户。

注:发送 EMAIL,需要在【网络服务】中进行相应设置。

#### 2.3.6 屏幕提示

屏幕提示的功能是当产生报警信号时,本地设备端的屏幕会有【报警状态】的提示,点击【确定】才会结束本 次提示。【屏幕提示】后的方框显示为"白色"时,是选中,否则为未选中。

#### 2.3.7 蜂鸣

当产生报警信号时,本地设备端会产生一段时间的鸣叫。【蜂鸣】后的方框显示为"白色"时,为选中,否则未 选中

# 2.4 验证

将上述设置进行测试,来检测设置的正常性。选择通道一,使能开关打开,布撤防时间段、区域选择默认,屏幕 提示,蜂鸣选中,如下图,保存。故意制造移动信号(如在镜头前挥动一下手),如果能产生蜂鸣,并且有屏幕提 示窗口弹出,说明移动侦测告警设置是正确的。

| 主菜单->报警]                                     | 功能->移动侦测                                                                                                    | X  |
|----------------------------------------------|----------------------------------------------------------------------------------------------------|----|
| 通道号<br>使能开关<br>灵敏度                           | 1<br>■<br>最高 ▼ 区域 设置                                                                                                    |    |
| 布撒防时间段<br>报警输出<br>录像通道<br>轮公台联动<br>屏幕鸣<br>蜂鸣 | 设置       间隔时间       1       秒         12       延时       10       秒         1234567891011213141510       1213141510       1213141510         12345678910111213141510       一       一         设置       录像延时       120         发送EMAIL       _ | 8  |
|                                              | 高级保存取消                                                                                                    | ŧ) |

# 3.录像设置

# 3.1 内容简介

本章节描述了 DVR 里的一个主要功能——录像设置。主要包括录像的长度设置。预录时间设置,时间段的设置等。

通过下列途径找到该功能设置的界面: 【主菜单】→【录像功能】→【录像设置】。界面如下。该界面显示 的设置,属于系统的默认设置。

注: 若使设备正常录像, 安装的硬盘至少有一块设置为读写盘。硬盘管理参考: 随机光盘中的说明书

| 主菜单->氢 | ₹像功能-> | ·录 | 像设置   |    |    |    | X |
|--------|--------|----|-------|----|----|----|---|
| 诵道     |        |    | 冗余 🗌  |    |    |    |   |
| 长度     | 60     | 分  | 预录 5  | 秒  |    |    |   |
| 录像功能   | ● 配置   |    | 始终 〇  | 关闭 |    |    |   |
| 星期     | 星期三    |    |       | 普通 | 检测 | 报警 |   |
| 时间段1   | 00:00  |    | 24:00 |    |    |    |   |
| 时间段2   | 00:00  |    | 24:00 |    |    |    |   |
| 时间段3   | 00:00  |    | 24:00 |    |    |    |   |
| 时间段4   | 00:00  | -  | 24:00 |    |    |    |   |
|        |        |    |       |    |    |    |   |
|        |        |    |       |    |    |    |   |
|        |        |    |       |    |    |    |   |
|        |        |    |       |    |    |    |   |
|        |        |    |       |    |    |    |   |
|        |        |    | Ĩ     |    | 保存 | 取消 |   |

# 3.2.功能细化

# 3.2.1 通道选择

选择通道方法一: 鼠标左键单击下拉按钮 , 选择要设置的通道号, 统一对所有通道设置可选择"全"。选择通道的方法二: 将鼠标箭头放在通道号上, 滚动鼠标的滚轮, 选择要设置的通道号。

# 3.2.2 冗余

选择冗余功能,可实现录像文件双备份功能,就是将某通道的录像同时记录到两块硬盘上。设备需要同时安装

有两块硬盘,其中一块硬盘为读写盘,一块为冗余盘。硬盘设置参考:随机光盘中的说明书

# 3.2.3 长度

正常录像情况下(中间无报警录像产生),每个录像文件的时间长度,默认是60分钟。

#### 3.2.4 预录

预录是指当检测到报警信号,进行一段检测录像或者报警录像,这段录像从报警信号产生之前的预录时间就要进行录像。例如,预录时间设置为10秒,10:00检测到一个报警信号,开始录制检测文件,这段录像的开始录制时间是9:59:50。

预录时间的设置,目的是让用户根据检测的录像来查看产生报警信号之前的某段时间,检测范围内的情况。

#### 3.2.5 录像功能

录像模式分为:手动、关闭、配置

【手动】前的圆框显示为"白色"时,为选中,否则没有选中。不管目前通道处于什么状态,选择"手动"按钮后,对应的通道进行手动录像,并产生H格式文件;

【关闭】前的圆框显示为"白色"时,为选中,否则没有选中。不管目前通道处于什么状态,选择"关闭"按钮后,对应的通道停止录像。

★下面着重讲解选择【配置】模式之后的设置

【配置】前的圆框显示为"白色"时,为选中,否则没有选中。选择了【配置】,还要对【录像类型】、【时间段】进行设置。

【录像类型】设置录像类型,有三种类型:普通、检测、报警。

普通: 在设置的时间段内, 进行普通录像, 录像文件类型为"R";

**检测:**在设置的时间段内,触发"移动侦测"、"视频遮挡"、"视频丢失"告警信号,且相应告警功能设置为打开录像功能时,启动"检测录像"状态,录像文件类型为"M":

**报警**: 在设置的时间段内, 触发外部告警信号, 且"报警输入"功能设置为打开录像功能时, 启动"检测录像" 状态, 录像文件类型为"A"。

【时间段】设置录像的时间段,在设置的时间范围内才会启动录像。

当选则【配置】时,对下面的星期,时间段进行设置。最多设置四个时间段,四个时间段可以是连续的,间断的,重复的。在各个时间段的后面有普通,检测,报警三种文件格式的选择。 该功能以举例的形式来说明。

例: 如下图界面 (选择配置,周三),下面根据时间段的设置描述周三一天的录像情况

00:00—3:00这段时间内,只进行普通录像,不进行视频检测和外部报警录像。产生的录像格式是普通录像,R 格式文件。

03:00—08:00这段时间内,如果产生视频检测告警并且联动了录像,则录制检测录像文件,没有则不录制任何文件。

08: 00——09: 00这段时间内, 不录制任何文件

09:00-11:00这段时间内,如果产生外部报警并联动了录像,则录制报警录像,A格式文件。

11:00—24:00这段时间内,如果产生视频检测报警并联动了录像,则录制检测录像,M格式文件,如果产生外部 报警并联动了录像,则录制报警录像,R格式文件。

| 主菜单->录           | <b>}像功能-&gt;</b> 录 | 像设置                    | X  |
|------------------|--------------------|------------------------|----|
| 通道<br>长度<br>录像功能 | 1<br>60分<br>●配置 〇  | 冗余<br>预录 5秒<br>始终 ○ 关闭 |    |
| 星期               | 星期三一               | 普通 检测 报 <sup>3</sup>   | 警  |
| 时间段1             | 00:00 -            | 03:00                  |    |
| 时间段2             | 03:00 -            | 08:00                  |    |
| 时间段3             | 09:00 -            | 11:00                  |    |
| 时间段4             | 11:00 -            | 24:00                  |    |
|                  |                    |                        |    |
|                  |                    | 高级保存 〕                 | 取消 |

用户在选择录像格式时,根据自己的需要进行各个通道的设置,**建议**使用默认(默认情况是时间段为连续24小时, 配置,普通,检测,报警同时选中),如果用户想节省硬盘空间,只想在有告警产生时录像(如只有静态前有人动 时才录像),可以选择如下设置,并保存:

| 主菜单->弱           | 录像功能->录                  | 像设置                        |        |    | ×  |
|------------------|--------------------------|----------------------------|--------|----|----|
| 通道<br>长度<br>录像功能 | 全<br><u>60</u> 分<br>○配置○ | 冗余 □<br>· 预录 5<br>· 始终 ○ 关 | 秒<br>闭 |    |    |
| 星期               | 全 🔽                      |                            | 普通     | 检测 | 报警 |
| 时间段1             | 00:00 -                  | 24:00                      |        |    |    |
| 时间段2             | 00:00 -                  | 24:00                      |        |    |    |
| 时间段3             | 24:00 -                  | 24:00                      |        |    |    |
| 时间段4             | 00:00 -                  | 24:00                      |        |    |    |
|                  |                          |                            |        |    |    |
|                  |                          |                            |        |    |    |
|                  |                          |                            |        |    |    |
|                  |                          |                            |        |    |    |
|                  |                          | 高级                         | 及      | 存  | 取消 |

# 3.2.6 按键介绍

保存:保存用户本次所做的设置

取消: 鼠标左键单击取消, 退出该设置的界面, 返回到上一层

高级: 鼠标左键单击高级,出现如下图所示的界面,用户可以根据需要选择相应的功能。

| 返回上一层 |  |
|-------|--|
| 显示桌面  |  |
| 复制    |  |
| 粘贴    |  |
| 默认    |  |
| 硬盘管理  |  |

【复制】是将当前通道的设置复制,然后在另一通道设置里【粘贴】。

【返回上一层】: 退出该设置界面, 返回到上一层, 当前设置未保存

【显示桌面】: 回到预览界面

【默认】:恢复到默认设置

【硬盘管理】: 用来跳到硬盘设置界面

# 4.录像回放设置

# 4.1 内容简介

本章节描述了 DVR 里的一个主要功能——录像回放。主要包括录像的查询,录像回放的播放等操作 打开录像回放的途径:

第一种: 在预览界面单击鼠标右键, 弹出菜单, 在菜单中选择【录像回放】

第二种; 【主菜单】→【录像功能】→【录像回放】 录像回放的界面如下:

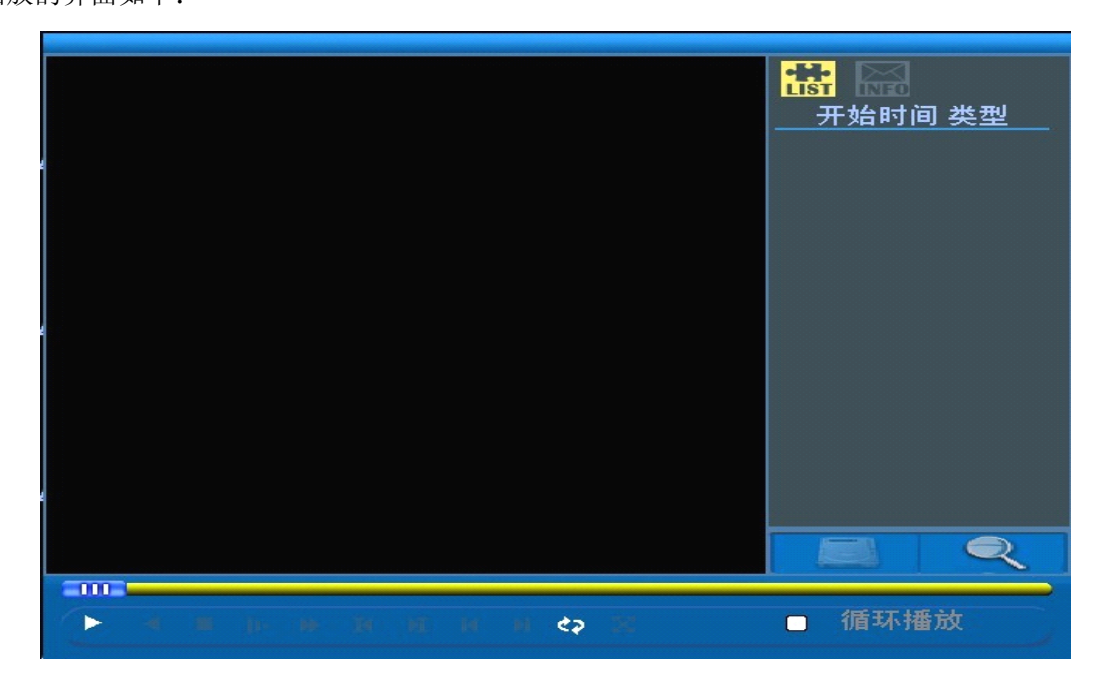

# 4.2 功能细化

# 4.2.1 录像查询

点击界面右下角的查询键

跳转到查询界面,如下图:

| 查询条件               | 2                                                           | × |
|--------------------|-------------------------------------------------------------|---|
| 文件类型<br>通道<br>开始时间 | 全部<br>1234567891011213141516<br>2009 - 08 - 06 00 : 00 : 00 |   |
|                    | 确定 取消                                                       | 1 |

| 全部   |  |
|------|--|
| 全部   |  |
| 外部报警 |  |
| 视频检测 |  |
| 王动投誓 |  |
| 丁列米爾 |  |

选择

在该界面,用户选择要查询的条件,点击【文件类型】后的按钮(上图红线标示):

其中的一种或者全部录像类型。

【通道】后的通道号中选择"一个"要查询的通道。

【开始时间】进行时间设置

查询条件选择后,单击【确定】,如果在输入的查询条件内有相对应的录像,查询的录像文件显示在录像回放界面的右边列表里,列表里最多可容纳128个文件。如下图:

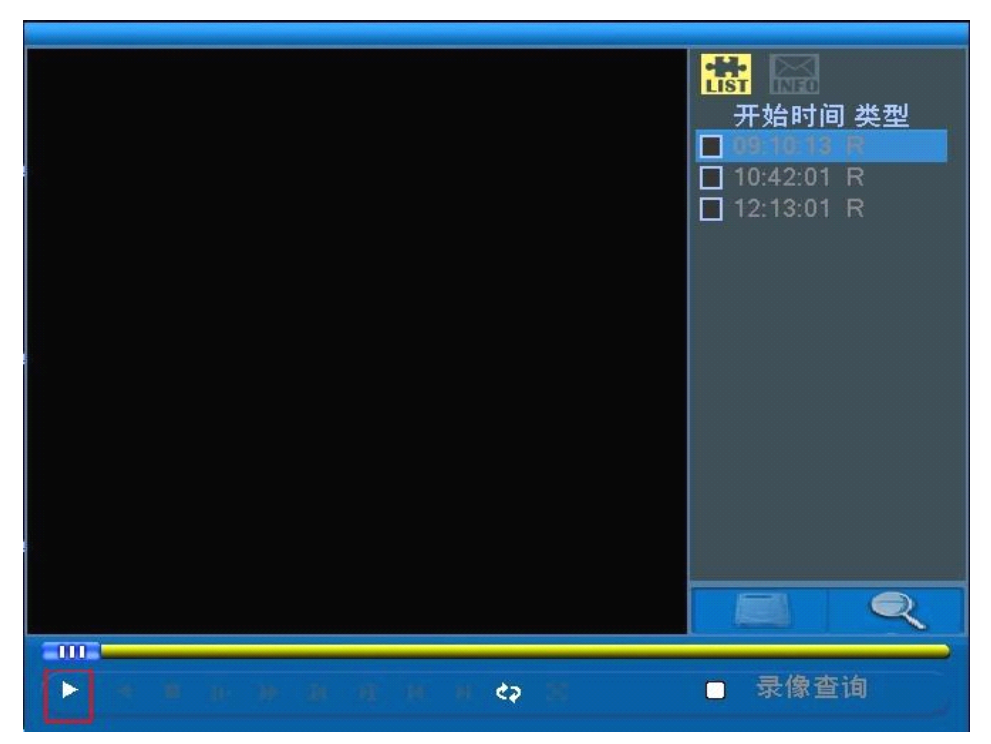

# 4.2.2 录像播放

可以双击列表中要播放的文件,也可以单击上图"红色"框中的播放按钮。播放时的界面如下图(红色框中的按键是要解释的):

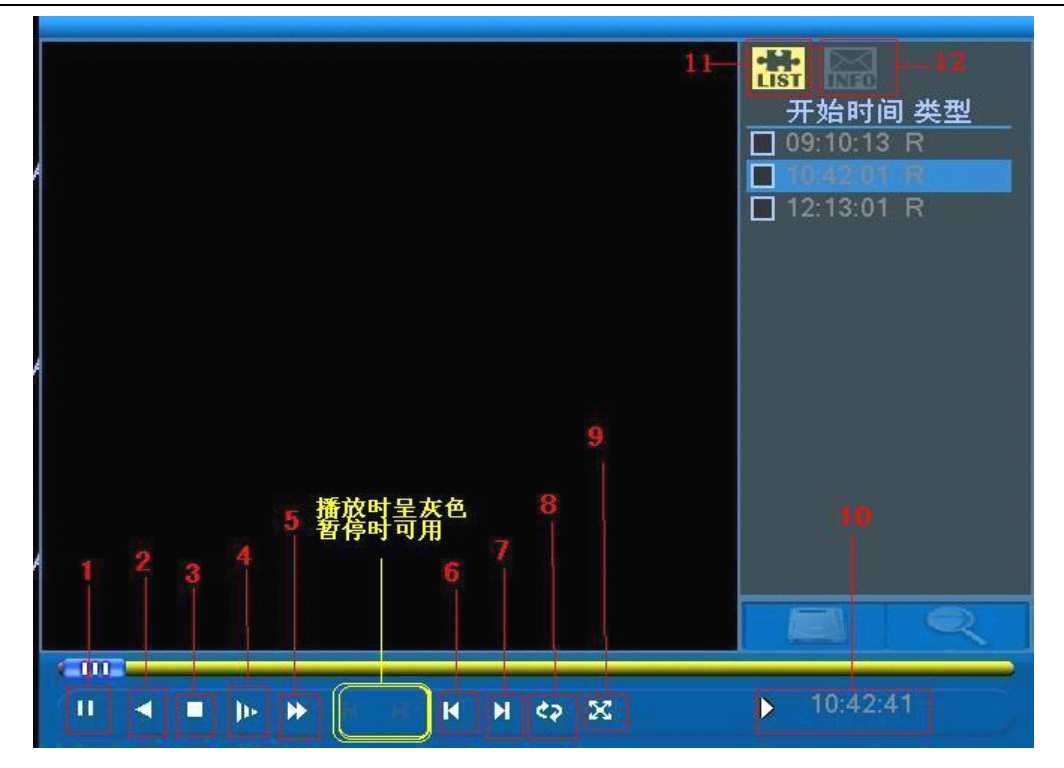

- 1: 播放/暂停键
- 3: 停止键
- 5: 快放键(有四个级别 快放 1~快放 4)
- 7: 播放下一文件
- 9: 全屏播放当前文件
- 11: 查看符合搜索条件的文件列表;

播放时可以进行上述按键的任何一个操作。

- 2: 倒放录像键
- 4: 慢放键(有四个级别 慢放 1~慢放 4)
- 6: 播放上一文件
- 8: 循环播放列表里的文件
- 10: 操作提示
- 12: 查看所选的文件的详细信息;

播放时**不能**进行"上一帧"和"下一帧"操作,这两个按键在上图黄色框里,文件播放时成灰色不能操作,在文件 暂停时方可使用。可单帧正播和隔2秒回退。

结束回放: 在播放界面单击鼠标右键, 选择【返回上一层】或者【显示桌面】

# 5.云台控制

# 5.1 内容简介

### 5.1.1 主要内容

本文档描述了DVR里的一个主要功能——云台控制的设置。主要功能包括:控制云台方向、步长、变倍、聚焦、 光圈,操作预置点、点间巡航、巡迹、线扫边界、辅助开关调用、灯光开关、水平旋转等。

通过下列途径找到该设功能设置的界面:直接在预览界面上点击鼠标右键,找到【云台控制】,界面如下:

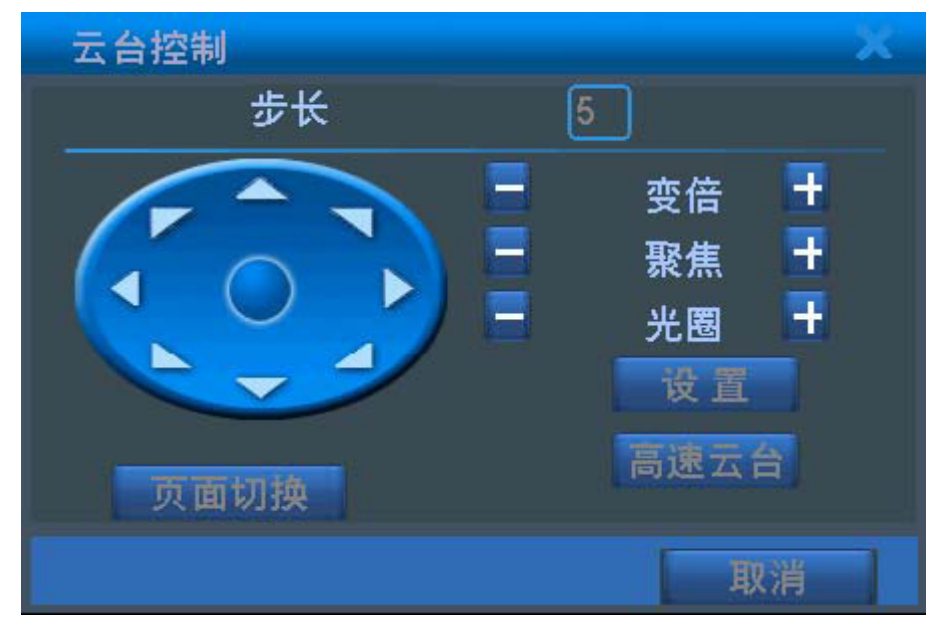

云台控制界面

#### 5.1.2 前提条件

1. 操控前,请确认球机的A、B 线与硬盘录像机的A、B 接口连接正确,连接线上有注明A线和B线,用户进行连接时要先查看线的接口,(关于硬盘录像机的485A,B接口位置,见随机光盘的产品说明书);

2. 云台支持的功能项,由云台协议支持的功能项决定,即由用户所购买的球机的功能决定。

3. 操控前,请在【主菜单】>【系统设置】>【云台设置】中,设置云台参数;

云台设置的界面如下图"A"(里面的参数是默认值)

"云台参数"在**刚打开球机**的时候,预览界面上有显示,显示界面如下图 "B"

注: 1) 其中"彩色线标识"方便为用户讲解,不是界面的内容:

2) 【云台设置】里的参数要根据"B"图中的云台参数设置

| 主菜单->系统设置->云台设置                           | 11/08/2009 09:18:05                 |
|-------------------------------------------|-------------------------------------|
| が していた していた していた していた していた していた していた していた | 空制协议: PELCO-D                       |
| ·波特率 115200 v 3<br>数据位 8 v                | ▲ 単口信息: 9600, N, 8, 1<br>_ 「該机地址: 0 |
| 停止位 1                                     | 3                                   |
|                                           |                                     |
|                                           | B 20 / 20 10                        |
| 保存 取消                                     | 3                                   |

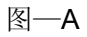

图—B

# 在A中首先选择"通道号"

A中"1"对应B中"1",应在下拉框中选择协议: PELCOD

A中"3"对应B中"3",应在文本框中输入球机地址:0

A中"2"里的【波特率】、【校验】、【数据位】、【停止位】分别对应B中"2"的 9600、N(意思是无)、8、 1,在A中相对应下拉框选择对应的参数。

设置好后按【保存】,对应参数的界面如下:

| 主菜单- | >系统设置->云台 | 设置 |    | ×  |
|------|-----------|----|----|----|
| 通道   |           |    |    |    |
| 协议   | PELCOD -  |    |    |    |
| 地址   | 0         |    |    |    |
| 波特率  | 9600 -    |    |    |    |
| 数据位  | 8         |    |    |    |
| 停止位  | 1         |    |    |    |
| 校验   | 无 •       |    |    |    |
|      |           |    |    |    |
|      |           |    |    |    |
|      |           |    |    |    |
|      |           |    |    |    |
|      |           |    |    |    |
|      |           |    | 保存 | 取消 |

# 5.2 功能细化

# 5.2.1 基本设置

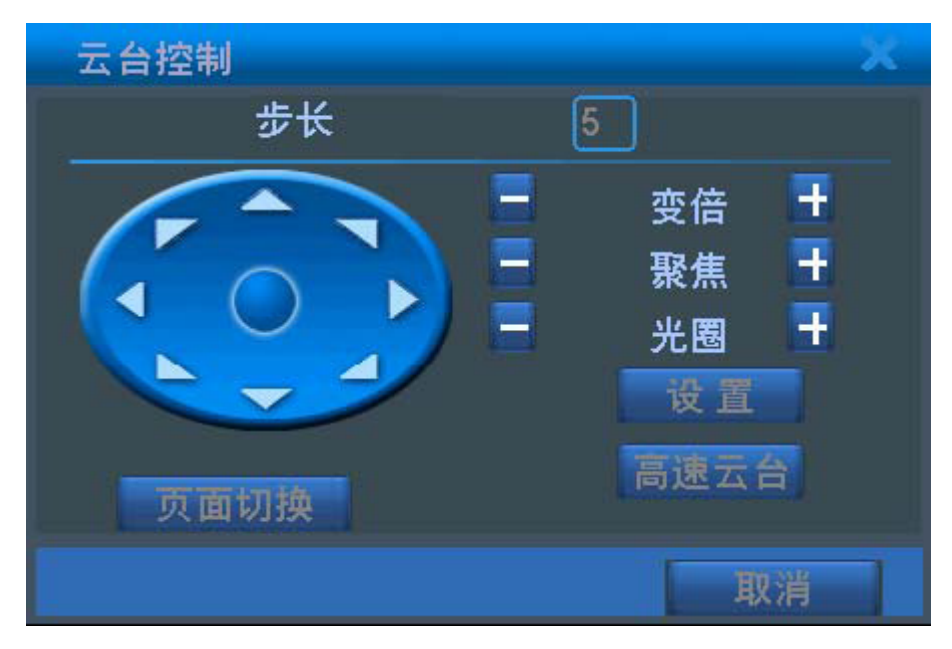

图 5.1

【控制云台方向】

操控云台转动,可支持8个方向控制(前面板只支持4个方向操控),用户直接点击要控制的方向键,球 就会根据用户的点击而转动;用户按住鼠标左键不放,球机会一直转动。

【步长】用于设置云台转动幅度(转动的快慢),数字越大,幅度越大,设置范围:1~8

【变倍】通过 / 并键调节摄像头放大倍数;

【聚焦】通过 / + 键调节摄像头进行聚焦;

【光圈】通过 / 计 键调节摄像头光圈;

【高速云台】选择后,全屏显示所在通道图面。按住鼠标左键,可操控云台进行快速转动定位。按住鼠标左键, 转动鼠标滑轮,可调节摄像头的放大倍数;

【设置】进入功能设置菜单(图5.2);

【页面切换】进入功能操控菜单。

# 5.2.2 功能设置

| 云台设置                                    |                             | × |
|-----------------------------------------|-----------------------------|---|
| <mark>预置点</mark><br>点间巡航<br>巡 迹<br>线扫边界 | 预置点 0   巡航线路 0   设置   清除预置点 |   |

在云台控制界面点击【设置】进入功能设置菜单,界面如下:

#### 5.2功能设置界面

### 1、预置点

设定某方位为预置点,调用该预置点值,云台自动转动到设定方位。

1) 预置点设置

设置某方位为预置点,步骤如下:

第一步: 在图4.1, 通过方向键将云台转动到预置点位置, 点设置键进入图5.2;

第二步:点击预置点按钮,在预置点输入框中输入预置点"值"(为预置点设置一个名字,比如1、2);

第三步:点击设置键,返回图5.1。完成设置,即预置点值与预置点位置相对应。

清除预置点:输入预置点"值",点击清除预置点按钮,清除该预置点设置。

2) 预置点调用

在图5.1,点击页面切换键,进入云台操控界面如图5.3。在值输入框中输入预置点的"值",点击预置点按钮,即 云台运转到相应预置点。

| 云台控制         | J          | ×    |
|--------------|------------|------|
| 值            | 0          | 预置点  |
| j <u>w</u> i | <u>रेक</u> | 点间巡航 |
| 线            | 扫          | 水平旋转 |
| 御            | 转          | 复位   |
| 页面           | 订换         |      |
|              |            | 取消   |

### 5.3云台操控界面

#### 2、点间巡航

多个预置点连接而成的巡航线路,调用点间巡航,云台在设置的巡航线路上反复运行。

1) 点间巡航设置

巡航线路为多个预置点连接而成的巡航轨迹,设置步骤如下:

第一步: 在图5.1, 通过方向键将云台转动到指定方位, 点击设置键进入图5.4;

**第二步**:点击点间巡航钮,在巡航线路对话框输入巡航线路值,在预置点对话框输入预置点值, 点击增加预置点键,即设置指定方位为点间巡航的预置点之一;

也可增加和删除已经设置完毕巡航路线的预置点

**第三步**:重复第一步和第二步操作,直到设置出指定巡航线路的所有预置点

清除预置点:输入预置点数,点击清除预置点按钮,清除该预置点设置。

清除巡航线路: 输入巡航线路数, 点击清除巡航线路按钮, 清除该清除巡航线路点设置。

| 云台设置                                                       |                                               | × |
|------------------------------------------------------------|-----------------------------------------------|---|
| <mark>功能</mark><br>预置点<br><mark>点间巡航</mark><br>巡 迹<br>线扫边界 | . 预置点 0<br>巡航线路 1<br>增加预置点<br>清除预置点<br>清除巡航线路 |   |
|                                                            |                                               |   |

5.4 点间巡航设置:

2) 点间巡航调用

在图5.1,点击页面切换键,进入云台操控界面如图5.3。在值输入框中输入点间巡航值,点击点间巡航按钮,即云 台在巡航路线上反复运转。点击停止键停止巡航。

3、巡迹

通过操作云台,设置一条巡迹路线,调用巡迹,云台在设置的巡迹线路上反复运行。

1) 巡迹设置

巡迹路线设置,步骤如下:

第一步: 在图5.1 点击设置键, 进入图5.5;

第二步:点击巡迹按钮,在巡迹值输入框中输入巡迹值;

第三步:点击开始键,进入图5.1页面,进行变倍、聚焦、光圈或方向等一系列的操作,点击设置键返回图5.5; 第四步:点击结束键完成设置。即巡迹值与相应路线相对应,右键退出设置页面。

| 云台设置                                                       |                             | X |
|------------------------------------------------------------|-----------------------------|---|
| <mark>功能</mark><br>预置点<br>点间巡航<br><mark>巡 跡</mark><br>线扫边界 | 巡 迹 1<br>巡航线路 1<br>开始<br>结束 |   |
|                                                            |                             |   |

5.5巡迹设置

2) 巡迹调用

在图5.1,点击页面切换键,进入云台操控界面如图5.3。在值输入框中输入巡迹数,点击巡迹按钮,即云台根据设置路线进行运行。点击方向键停止。

4、线扫边界

在水平线上,设置一条路线,调用线扫,云台根据设置的路线进行反复运转。

1) 线扫设置

设置某一段水平弧线为云台搜索的轨迹,步骤如下:

第一步: 在图5.1, 操控方向键将云台转动到指定方位, 点击设置键进入图5.6, 选定左边界,

返回图5.1;

第二步:操控方位键选择指定位置,点击设置键进入图5.6,选定右边界点,返回图5.1;

第三步:完成设置,即设置位置为左边界和右边界。

注:左右边界在同一水平线,将根据云台从左边界点沿反方向旋转到右边界点,进行循环旋转;

左右边界不在同一水平线,云台只在与左边界点相连的水平轨迹线的末端作为右边界点,从左边 界点沿反方向旋转到右边界点,进行循环旋转。

| 云台设置                                    |                                 | × |
|-----------------------------------------|---------------------------------|---|
| <u>功能</u><br>预置点<br>点间巡航<br>巡 迹<br>我指边界 | _ 巡 迹 1<br>巡航线路 1<br>左边界<br>右边界 |   |

5.6线扫边界

2) 线扫调用

在图5.1,点击页面切换键,进入云台操控界面如图5.3。点击线扫按钮,云台根据设置的路线进行反复运转。点击停止键停止线扫。

5、水平旋转

点击水平旋转按钮,云台进行水平旋转(相对摄像头原有的位置进行水平旋转)。点击停止键停止

6、翻转

点击水平旋转按钮,云台进行翻转。

7、复位

云台重新启动,所有设置的数据置零。

8、页面切换

在图5.3 中,点击页面切换进入图5.7,设置辅助功能。辅助号码对应解码器上的辅助开关

| 云台控制   |   | ×      |
|--------|---|--------|
| 直观辅助操作 |   |        |
| 灯光  ▼  | 开 | 关<br>关 |
| 辅助号码操作 |   |        |
| 1      | 开 | ×.     |
| 页面切换   |   |        |
|        |   | 取消     |

5.7云台辅助控制界面

【直观辅助操作】选择辅助设备,选择开、关按钮,进行开关操控; 【辅助号码操作】根据云台协议,对相应辅助开关进行操作; 【页面切换】在图5.1 、图5.2、 图5.3 之间进行切换